## **Getting Started:** *User Profile – Set/Update*

QRC

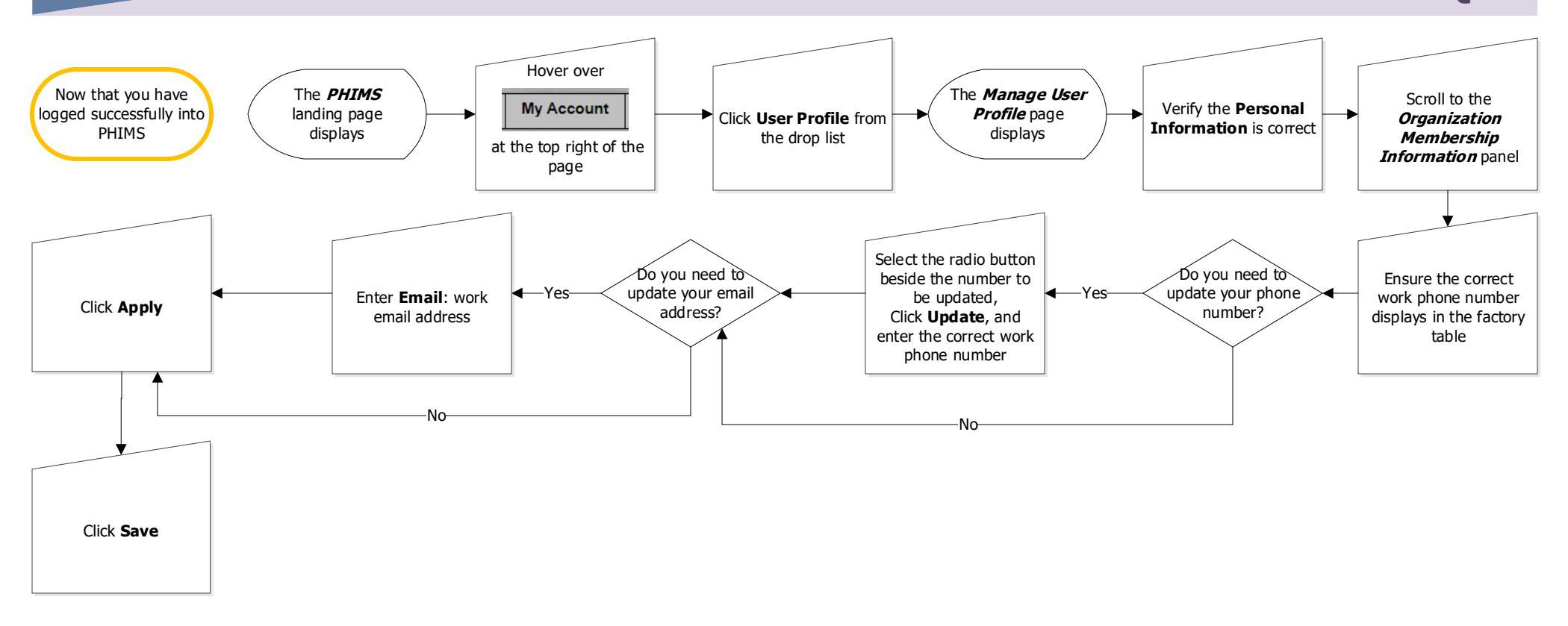

## Points to Remember:

• Service Delivery Location (SDL) refers to pre-defined physical locations where public health services are provided. The Public Health Unit set as organization is also the SDL.

\* The Organization can be at the Regional Organization or the Public Health Unit (PHU) level. Selecting the PHU will allow you access to the Inventory "Fridge" associated to your particular PHU.

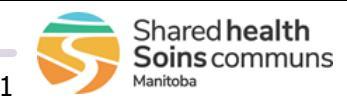